## Student Quick Guide to DualEnroll.com

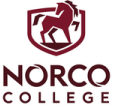

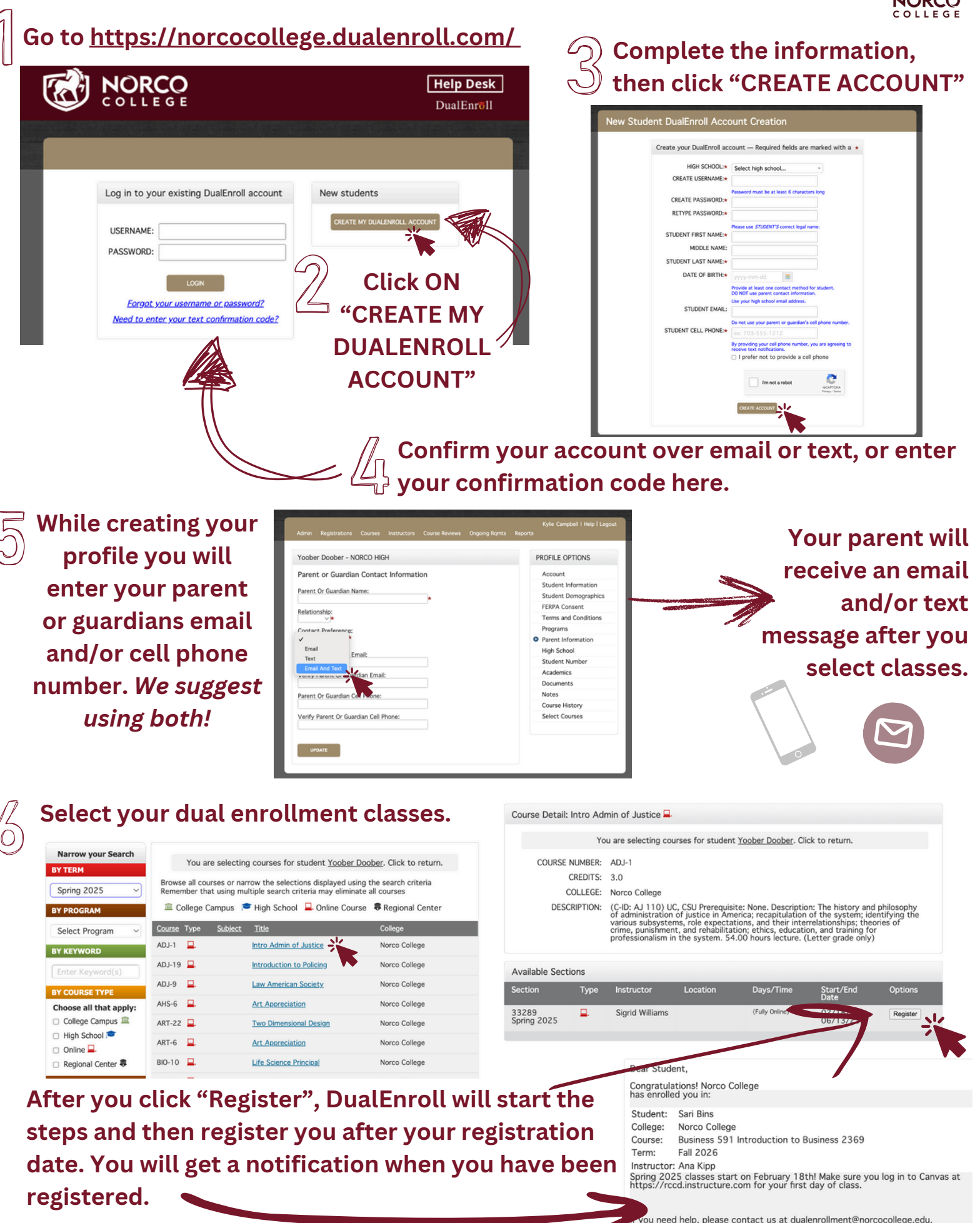